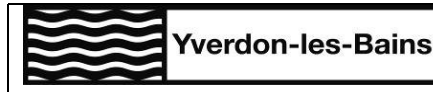

Mode d'emploi NovaTime

Ressources Humaines Case postale CH-1401 Yverdon-les-Bains pour utilisation sur ordinateur, tablette ou smartphone

## **DELEGATION EN CAS D'ABSENCE**

Lorsque vous êtes absent-e, l'outil de de délégation vous permet de désigner un-e remplaçant-e qui validera les données à votre place dans NovaTime

## **DESIGNER LE/LA REMPLACANT-E** Q A recherche Cliquer sur l'icône « profil » <sup>a</sup> en haut à droite de la fenêtre Puis cliquer sur « délégation » 1. Indiquer le profil de « superviseur-euse » 2. Choisir dans la liste des propositions le nom du/de la remplaçant-e. (nb : la saisie du nom permet un accès plus rapide à la personne souhaitée) 3. Indiquer les dates du remplacement 4. Enregistrer à l'aide du bouton Erregistre Société Délégué Délégué Profile délégué Debut délégation fin délégation Aucun records Société Délégué \* 2 Commune d'Yverdon-les-Bains. Profile délégué \* salsir un Profile Debut délégation \* fin délégation jour.mois.année jour.mois.année 3

Lorsque le/la remplaçant-e a déjà été désigné-e par le passé, vous le/la retrouvez dans ce menu et il vous suffit alors de changer les dates du remplacement

| Société Délégué              | Délégué              | Profile délégué      | Debut délégation | fin délégation |
|------------------------------|----------------------|----------------------|------------------|----------------|
| Commune d'Yverdon-les-Bains, | Test Novatime 110590 | Profil Superviseur   | 01.10.2021       | 15.10.2021     |
|                              |                      |                      |                  |                |
|                              |                      |                      |                  |                |
|                              |                      |                      |                  |                |
|                              |                      |                      |                  |                |
|                              |                      |                      |                  |                |
| Counted Delland *            |                      | 04140.4 •            |                  |                |
| Societe Delegue              | _                    | Delegue              | _                |                |
| Commune d'Yverdon-les-Bains. | •                    | Test Novatime 110590 | v                |                |
| Profile délégué *            |                      |                      |                  |                |
| Profil Superviseur           | •                    |                      |                  |                |
|                              |                      |                      |                  |                |
| Debut délégation *           |                      | fin délégation       |                  |                |
| 01.10.2021                   | ti i                 | 15.10.2021           | ti i             |                |
|                              |                      |                      |                  |                |

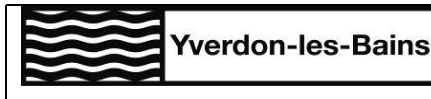

Mode d'emploi NovaTime

Ressources Humaines Case postale CH-1401 Yverdon-les-Bains pour utilisation sur ordinateur, tablette ou smartphone

## VALIDER LES DONNES EN TANT QUE REMPLACANT-E

Lorsque vous avez été désigné-e comme remplaçant (voir pt précédent, *désigner le/la remplaçant-e*), vous devez ouvrir le profil de la personne remplacée pour agir en son nom.

Cliquer sur l'icône « profil » <sup>Q</sup> en haut à droite de la fenêtre
Puis cliquer sur « Activer délégation »
Choisir la personne à remplacer dans le menu déroulant

Valider avec l'option <u>Valider tous</u> en haut à droite de la fenêtre

Cliquer sur l'icône Timesheet à droite 😥 pour se rendre sur le menu principal de la personne remplacée et agir en son nom

Pour revenir à son propre menu principal, répéter l'opération en se choisissant soi-même